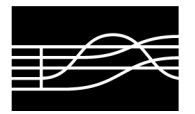

CONSERVATORIO STATALE DI MUSICA JACOPO TOMADINI UDINE

AMMINISTRAZIONE

## INSERIMENTO TASSE E CONTRIBUTI TRAMITE PAGOPA

# PAGAMENTI ELETTRONICI

### PORTALE DEI PAGAMENTI PER I CITTADINI

## VERSO LE PUBBLICHE AMMINISTRAZIONI

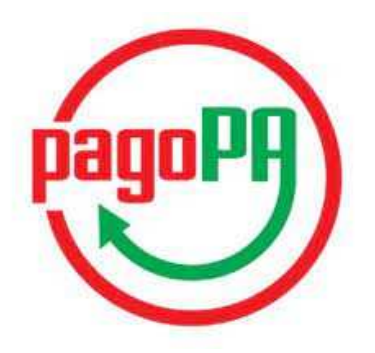

# MANUALE DI ISTRUZIONI

Il Conservatorio di Musica "Jacopo Tomadini" partecipa al sistema nazionale dei pagamenti denominato "PagoPA", iniziativa che consente a cittadini ed imprese di effettuare, in modalità elettronica, qualsiasi pagamento verso la Pubblica Amministrazione ed in particolare verso il Conservatorio stesso.

PagoPA è un ecosistema di regole, standard e strumenti definiti dall'Agenzia per l'Italia Digitale e accettati dalla Pubblica Amministrazione, dalle Banche, Poste ed altri istituti di pagamento (Prestatori di servizi di pagamento – PSP) aderenti all'iniziativa.

Di seguito viene fornito un utile manuale per orientare l'operatore in base alle varie tipologie di versamenti dovuti al Conservatorio (iscrizioni ai vari corsi, iscrizioni dei candidati privatisti, iscrizioni a masterclass) in sostituzione del classico bonifico bancario.

### NOTA BENE

Non devono essere pagate tramite questo sistema le tasse erariali dovute sul c/c postale 1016 che devono essere versate tramite bollettino postale o versamento on-line secondo le seguenti specifiche:

c/c postale n. 1016
intestato a: "Agenzia delle Entrate - Centro Operativo di Pescara - tasse scolastiche"
causale: "COGNOME NOME STUDENTE - Tassa ......(specificare)......".

c/c bancario IBAN: IT45 R 0760103200 00000001016
intestato a: "Agenzia delle Entrate - Centro Operativo di Pescara - tasse scolastiche"
causale: "COGNOME NOME STUDENTE - Tassa ......(specificare)......".

Membro dell'Associazione Europea dei Conservatori e delle Accademie Musicali P.zza 1° Maggio, 29 33100 Udine (Italia) Codice fiscale 94005860302

**t** +39 0432 502755 **f** +39 0432 510740 www.conservatorio.udine.it

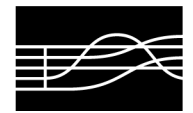

AMMINISTRAZIONE

Per procedere al pagamento PagoPA di una tassa o di un contributo dovuto al Conservatorio, lo studente deve entrare nella propria area del sito ISIDATA – Servizi per gli Studenti con le credenziali in suo possesso e cliccare sul tasto "Gestione tasse".

Lo studente deve assegnarsi una tassa da pagare con PagoPa mediante il tasto "Clicca per inserire una nuova tassa" (rettangolo in grigio).

| nagrafica                | Gestione                 | e Esami Ges                        | stione Tasse                                    | Fascicolo                            | Allievo                 | Stampe                             | • Offe                          | rta Formal                                    | tiv       |
|--------------------------|--------------------------|------------------------------------|-------------------------------------------------|--------------------------------------|-------------------------|------------------------------------|---------------------------------|-----------------------------------------------|-----------|
| Gestione t               | asse per N<br>+ SE<br>MA | MAV\IUV(Pa                         | goPA)<br>PER                                    | In grigio<br>• Clicca                | le richies<br>per inser | te di <u>nuc</u><br>ire una n      | ove tasse<br>iuova tas          | 550                                           | I         |
|                          |                          |                                    |                                                 |                                      |                         |                                    |                                 |                                               |           |
| - Qualora i              | documenti                | siano stati arc                    | chiviati dal Conse                              | ervatorio in e                       | sclusiva n              | ei propri s                        | sistemi, d                      | lopo la loro a<br>Importo                     | эсс       |
| - Qualora i<br>Operazion | documenti<br>ni Allegato | siano stati arc<br>MAV\PagoPA      | chiviati dal Conse<br>Tipo t                    | ervatorio in e<br>tassa              | sclusiva n<br>ISEE/U    | ei propri s<br>Perc. su<br>Importo | sistemi, d<br>Mssimo<br>Importo | lopo la loro a<br>Importo<br>versamento       | acc       |
| - Qualora i<br>Operazion | documenti<br>ni Allegato | siano stati aro<br>MAV\PagoPA<br>😥 | chiviati dal Conse<br>Tipo t<br>ASSICURAZIONE I | ervatorio in e<br>lassa<br>INFORTUNI | sclusiva n<br>1SEE/U    | ei propri s<br>Perc. su<br>Importo | sistemi, d<br>Mssimo<br>Importo | lopo la loro a<br>Importo<br>versamento<br>55 | acc<br>2( |

Lo studente deve compilare la seguente maschera che apparirà dopo aver cliccato sul rettangolo grigio di cui sopra.

| RICHIESTA DI INSERIMEN                                           | NTO NUOVA TASSA                                                                                              | ×          |
|------------------------------------------------------------------|----------------------------------------------------------------------------------------------------|------------|
|                                                                  | 🐱 <u>Inserisci</u> 🦃 <u>Annulla</u>                                                                          |            |
| Anno Accademico                                                  | 2022/2023                                                                                                    |            |
| Tipo tassa                                                       | a CONTRIBUTO SCOLASTICO - (PagoPA)                                                                           | ~          |
| Tipo esonero                                                     |                                                                                                    | ~          |
| Importo ISEE                                                     | 27750,6                                                                                                    |            |
| Percentuale su importo %                                         | <b>3</b>                                                                                                    |            |
| Massimo importo                                                  | <b>(</b> )                                                                                                   |            |
| Data versamento                                                  | •                                                                                                    |            |
| N. Versamento                                                    |                                                                                                    |            |
| Importo versamento                                               | 658 🥪 📩                                                                                                    |            |
| Pagabile dal:                                                    | : 01/11/2021 😌 🕔                                                                                             |            |
| Pagabile al:                                                     | 31/12/2021 🥑 🚯                                                                                               |            |
| Selezionare immagine<br>o scansione del bollettino<br>- MAX 10MB | e<br>Funzione non disponibile, in caso di tassa pagabile con PagoPA il bollettin<br>enerato automaticamente. | io viene g |

Membro dell'Associazione Europea dei Conservatori e delle Accademie Musicali P.zza 1° Maggio, 29 33100 Udine (Italia) Codice fiscale 94005860302 **t** +39 0432 502755 **f** +39 0432 510740 www.conservatorio.udine.it

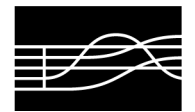

AMMINISTRAZIONE

Indicazioni dei soli campi da compilare nella maschera:

1) Selezionare l'"anno accademico" di riferimento (es: "A.A. 2022/2023").

2) Inserire "Tipo tassa" selezionando dal menù a tendina la tassa o il contributo riferito al corso di iscrizione secondo le istruzioni che vengono pubblicate annualmente dal Conservatorio.

3) Selezionare l'eventuale "Tipo esonero". In caso di esoneri, l'importo versamento deve essere modificato manualmente a seconda dei casi.

4) L'"importo Isee" deve essere prima inserito o aggiornato nella maschera Anagrafica.

5) L'"importo versamento" secondo il nuovo sistema viene calcolato automaticamente in base all'Isee inserito e alle variabili previste (crediti e anno di corso) per i corsi accademici; deve invece essere inserito manualmente per i corsi Pre-Afam secondo il Manifesto degli studi dell'anno di riferimento.

6) I dati "Pagabile dal" e "Pagabile al" sono inseriti automaticamente e non modificabili; i termini per non incorrere nelle penalità di mora sono quelli previsti dal Manifesto degli studi dell'anno di riferimento.

7) Cliccando infine su "Inserisci", il sistema crea una nuova riga all'interno della lista "Gestione tasse" che si potrà all'occorrenza eliminare o modificare.

Una volta che lo studente ha inserito tutte le tasse da versare secondo il sistema PagoPA, deve cliccare sul tasto "Selezione tasse per MAV\IUV(PagoPA)" per aprire la pagina per la generazione del bollettino. Secondo le istruzioni riportate nella maschera, è possibile selezionare le singole tasse per le quali generare distinti bollettini o crearne uno cumulativo per più tasse aventi stesso valore C.C.\lban.

|                     |                                                                                                    | 🥶 🚞 Tasse pa                                                                                   | gabili cor                                        | n procedi                                     | ura MAV\)                          | IUV(Pag                       | JoPA)                      |                                  |
|---------------------|----------------------------------------------------------------------------------------------------|------------------------------------------------------------------------------------------------|---------------------------------------------------|-----------------------------------------------|------------------------------------|-------------------------------|----------------------------|----------------------------------|
| In questa           | lista sono presenti le tasse pag                                                                                                    | gabili mediante procedura MAV\I                                                                | UV(PagoPA)                                        | e)                                            |                                    |                               |                            |                                  |
| Per più<br>Selezior | tasse aventi <u>stesso C.C.\Iban</u><br>na. In questo caso se le tasse<br>A) PER LE TASSE SELEZIONATI                                                                                                    | è possibile stampare un unico bo<br>hanno data di scadenza diverse<br>E.                       | sllettino .pdf<br>sarà stampa                     | con la somr<br>ta la meno r                   | na degli impo<br>ecente. Per il    | rti, selezior<br>bollettino i | nandole co<br>unico utiliz | il segno di sp<br>zare il link G |
| (PagoPA             |                                                                                                    |                                                                                                |                                                   | -                                             |                                    | DED OUEC                      | TA TACCA                   |                                  |
| Per star            | pare un bollettino .pdf relativ<br>Attenzione: è possibil                                                                                                    | o ad una singola tassa cliccare s<br>e generare ancora 2 bolle                                 | ttini MAV                                         | \IUV(Page                                     | PA) in atte                        | isa di paj                    | gamento                    | ).                               |
| Per star            | pare un bollettino .pdf relativ<br>Attenzione: è possibil<br>Aunico MAV\2UV(PagoPA) PER<br>SE SELEZIONATE                                                                                                    | o ad una singola tassa cliccare s<br>e generare ancora 2 bolle                                 | ttini MAV                                         | \IUV(Page                                     | PA) in atte                        | esa di paj                    | gamento                    | ),                               |
| Per star            | MAV\PagoPA                                                                                                    | o ad una singola tassa cliccare s<br>e generare ancora 2 bolle<br>Tipo tassa                   | ttini MAV                                         | IUV(Page                                      | PA) in atte                        | N.<br>Versam.                 | gamento<br>Data<br>versom. | C.C.\Iban                        |
| Per star            | Marce un bollettino .pdf relative<br>Attenzione: è postbille<br>Attenzione: è postbille<br>Attenzione: è postbi | o ad una singola tassa cliccare s<br>e generare ancora 2 bolle<br>Tipo tassa<br>1^ RATA 24 CEA | ttini MAV<br>tini MAV<br>Importo<br>versam.<br>20 | IUV(Pago)<br>\IUV(Pago)<br>\A/A:<br>2017/2018 | PA) in atte<br>Scadenza<br>versam. | N.<br>Versom.                 | pamento<br>Data<br>versam. | G.C.\Iban<br>00840702            |

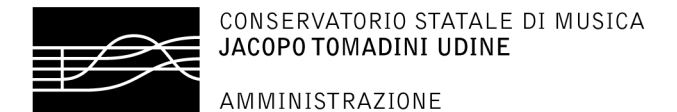

#### Il sito avvisa dell'avvenuta generazione del bollettino con un messaggio.

| RICHIE      | STA EFFETUATA. E' ST<br>PROCEDURA MAV - IU | ATO GENERATO IL BOLLETTINO PDF DELLE TASSE PA<br>JV(PAGOPA) DA PAGARE ENTRO I TERMINI INDICAT | GA | BILI CON               | X      |
|-------------|--------------------------------------------|-----------------------------------------------------------------------------------------------|----|------------------------|--------|
| MAV         | 🕣 IUV(PagoPA) 🛛 🔓                          | Generato + SELEZIONE TASSE PER (1)                                                            |    |                        |        |
| Qualora i d | ocumenti siano stati a                     | archiviati dall'Accademia in esclusiva nei propri sist                                        | em | i, dopo la lon         | o acce |
| Operazioni  | Allegato MAV\PagoP                         | A Tipo tassa                                                                                  |    | Scadenza<br>versamento | ٨      |
| P           |                                            | 1^ Fascia A.Di.S.U Puglia                                                                     | 0  |                        | 2017   |
| 1           |                                            | Contributo Accad. A.A. 2015/16 - Unica Rata - triennio                                        | 0  |                        | 2017   |
| 1           |                                            | TASSA DI FREQUENZA                                                                            | 0  |                        | 2017   |
| 4           |                                            | TASSA DIPLOMA                                                                                 | 0  |                        | 2017/  |
| 1           | 0                                          | 1^ Fascia A.Di.S.U Puglia                                                                     | 0  | 01/01/2019             | 2017   |
| 1           | A O                                        | 1^ RATA 24 CFA                                                                                | 0  | 16/07/2018             | 2017   |

Lo studente deve cliccare quindi sul pdf per visionare il bollettino IUV da pagare.

Nella seconda pagina del bollettino sono disponibili le istruzioni per il pagamento. In fase di pagamento, viene richiesto il codice di avviso, indicato sul bollettino stesso.

Con il sistema PagoPA non è più necessario inserire le attestazioni di pagamento in Isidata.

Si raccomanda di rispettare i termini previsti per i pagamenti, altrimenti il sistema non consente il regolare pagamento oltre la data di scadenza.

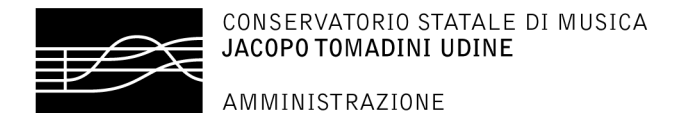

### Esempio di bollettino generato:

| LOGO ENTE                                                                                                    | pagoPA                                                                                                    |
|----------------------------------------------------------------------------------------------------|----------------------------------------------------------------------------------------------------|
|                                                                                                    | via (0,30                                                                                                    |
| AVVISO                                                                                                    | DI PAGAMENTO                                                                                                    |
| Codice Avviso:123456789101112<br>Importo:€ 20,00                                                                                                    | C.F. Ente Creditore: .<br>Data scadenza: 16/07/2018                                                                                                    |
| Bute Creditore:<br>ACCADEMIA DI BELLE ARTI :                                                                                                    | Debitore:<br>via 30<br>j                                                                                                    |
| Codice IUV: 412<br>Causal<br>Fagamento tasse scolastiche, v                                                                                                    | Codice Debitore: ALL-C<br>e del versamento:<br>edere dettaglio tasse nella seconda pagina.                                                                                                    |
| D'importo del presente documento potrebbe subire variazio<br>del sistema in funzione di eventuali agrari, note di credi<br>di pagamento presso il quale è presentato potrebbe perter | ni riepetto a quanto mopra riportato in quanto aggiornato automaticamenta<br>te, indennità di aura, manzioni o intermeni, mon.). Il prestatore di servizi<br>to richiedere un importo diverso da quello indicato sul documento stempo. |
| Il servizio di pagamento è disponibile tutti i gi                                                                                                    | orni dell'anno, 24 ore su 24, alle modalità indicate sul retro                                                                                                    |
| TESTO LIBERO                                                                                                    | ENTE                                                                                                    |
|                                                                                                    |                                                                                                    |
|                                                                                                    |                                                                                                    |
|                                                                                                    | E 23                                                                                                    |

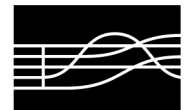

AMMINISTRAZIONE

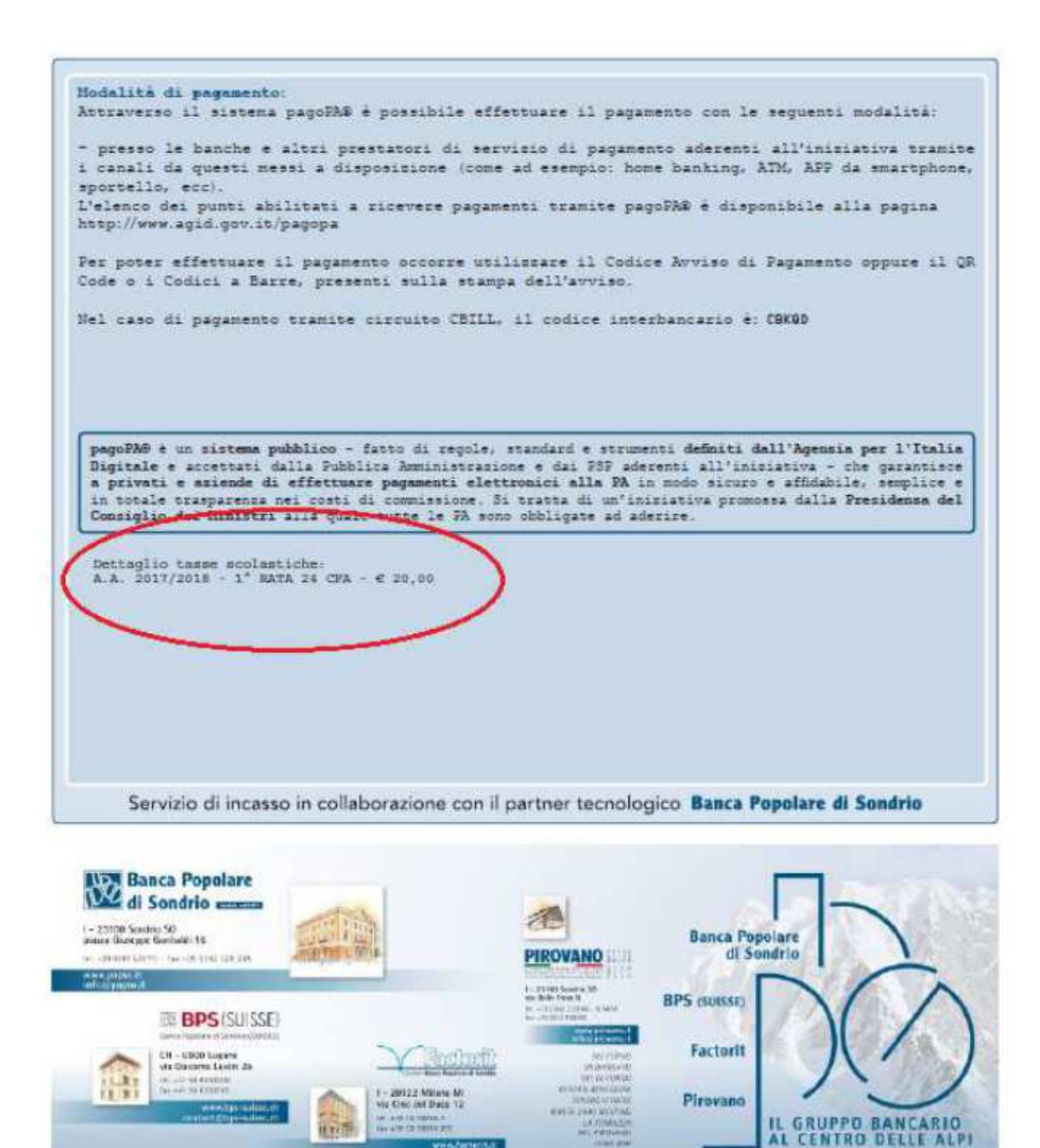

#### **ATTENZIONE**

Il numero di bollettini generabili e non pagati dallo studente è limitato: lo studente può al massimo generare 3 bollettini. Quando viene raggiunto il numero massimo di bollettini non pagati generabili, lo studente viene avvisato ed i pulsanti di generazione disabilitati. Lo studente, per poter generare ulteriori bollettini, deve pagare i precedenti non evasi ed attendere che siano importati i dati di ritorno bancari da parte della Segreteria didattica, in modo tale che risultino a sistema i dati di pagamento.

Membro dell'Associazione Europea dei Conservatori e delle Accademie Musicali P.zza 1° Maggio, 29 33100 Udine (Italia) Codice fiscale 94005860302 t +39 0432 502755 f +39 0432 510740 www.conservatorio.udine.it

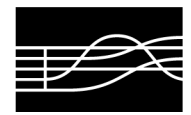

Se però lo studente dovesse necessariamente generare altri bollettini, può pagare la tassa denominata "CONTRIBUTO SBLOCCO IUV" ed attendere la sua registrazione da parte della Segreteria didattica.

### NOTA BENE

- 1) Per impostazione predefinita, è possibile che il motore di ricerca impedisca la visualizzazione automatica dei popup sullo schermo quindi nella barra degli indirizzi viene visualizzata un'icona Popup bloccato. Per scaricare il PDF è necessario cliccare su "Consenti".
- 2) Si fa presente che alcuni gestori di account di posta elettronica, come ad esempio HOTMAIL o GMAIL, potrebbero considerare come SPAM le email inviate automaticamente dall'indirizzo 'servizi\_studenti@isidata.it' utilizzato per tutte le funzionalità del sito ISIDATA - SERVIZI AGLI STUDENTI. Pertanto qualora le email non fossero presenti in 'posta arrivata' controllare anche nella cartella di posta denominata 'spam' o 'posta indesiderata'. Contrassegnare poi come posta sicura l'indirizzo 'servizi\_studenti@isidata.it' per non avere così nessun problema nelle ricezioni future.